## AS400 - Verify Purchased Vehicle Pick Up Date

## Information

| Article Number         | 000005658                                                                                                    |
|------------------------|----------------------------------------------------------------------------------------------------|
| Article Type           | Procedure                                                                                                    |
| Title                  | AS400 - Verify Purchased Vehicle Pick Up Date                                                                                                    |
| Purpose & Scope        | Guide to find out if a dealer or transporter picked up a purchased vehicle.                                                                                                    |
| Procedure              | Follow the steps below to verify when and if a buyer or transporter picked up a vehicle:                                                                                                    |
|                        | <ul> <li>Go to the AS400 → Maint 55 → Select the Facilitating<br/>Auction → Enter → Login again to gain access to the auction's local<br/>AS400.</li> </ul>                                                                                                    |
|                        | <ul> <li>At the top of the screen Select Menu and type GI, tab to Select Option and type 04 for non-enhanced or 03 the F10 for enhanced locations → Enter.</li> <li>Input the last 6 or 8 digits of the VIN → Press Enter.</li> <li>Input the Line Number of the record to view → Press Enter.</li> <li>Press F7 to get to the Recon Vehicle Tracking page.</li> <li>Look at the bottom left of the page:</li> </ul> |
|                        | <ul> <li>If a vehicle was picked up, there would be a Date, Time, and Driver information in the <b>Removed from Lot</b> section. This indicates when and who picked up the vehicle.</li> <li>If a vehicle was <b>NOT</b> picked up yet, the <b>Removed</b> from Lot section would be blank.</li> </ul>                                                                                                    |
|                        | If a dealer says they picked up a vehicle but the AS400 doesn't show a Removed from Lot Date, Client Care should call the auction so they can mark the vehicle as picked up if the call is received <u>within their hours of operation</u> . They should provide the caller with the phone number outside these hours.                                                                                               |
| Comments               |                                                                                                    |
| Additional<br>Comments |                                                                                                    |

System Information

Last Modified Date 4/19/2018 3:38 PM

Created By Amina Niang

Created Date 4/19/2018 3:35 PM

Vicki Article Number KBA-01353-5DHWN6

Vicki Date